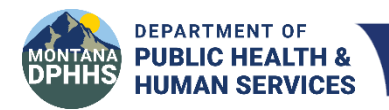

Children's Mental Health Bureau Comprehensive School and Community Treatment

# CSCT Intergovernmental Transfer (IGT) AccessGov/Engagement Builder and Online Payment Portal User Manual

Last Updated: January 12, 2024

#### Contents

| Section 1 - Timeline                                                    |         |
|-------------------------------------------------------------------------|---------|
| CSCT IGT Statement Email                                                | Page 2  |
| IGT Timeline                                                            | Page 2  |
|                                                                         |         |
| Section 2 – CSCT Intergovernmental Transfer (IGT) Process               |         |
| AccessGov/Engagement Builder Two Step-Process                           | Page 3  |
| Step 1 Accessing and Downloading Statements and Forms                   | Page 4  |
| Log onto AccessGov                                                      | Page 4  |
| Enter NPI and Start Form                                                | Page 5  |
| Select Available Bills to Download                                      | Page 6  |
| Download and Print Certification Form and Statement                     | Page 7  |
| Step 2 Uploading Signed Certification Form and Selecting Payment Method |         |
| Log onto AccessGov                                                      | Page 9  |
| Enter NPI and Select Available Bill                                     | Page 9  |
| Upload Signed Certification Form                                        | Page 10 |
| Select Payment Method                                                   | Page 10 |
|                                                                         |         |
| Section 3 – Montana Online Payment Portal                               |         |
| Log onto the Online Payment Portal                                      | Page 12 |
| Select Method of Payment                                                | Page 12 |
| Enter Billing Information                                               | Page 14 |
| Enter Payment Information                                               | Page 15 |
| Receipt: Print and Email                                                | Page 16 |
|                                                                         |         |
|                                                                         |         |

**Questions? CSCT IGT Contact information** 

## **CSCT IGT Statement Email**

By the first of every month DPHHS will send all school districts with CSCT claims on the monthly claims report an email with the following information:

- Attached Excel spreadsheet with detailed ICN claim information
- $\circ$   $\;$  Due date for the state match payment and certification form
- o Links to AccessGov and the Online Payment Portal
- Mailing address for checks
- Who to contact with questions
- Important reminders including FMAP updates, new links, and upcoming trainings.

Please note: districts will receive a statement even if no longer providing CSCT services if there are claims on the monthly report. Reasons for this may include: providers have 365 days to submit claims to Medicaid or claims have rolled over to the new month because the match was not met.

### **IGT Timeline**

### IGT Timeline by Month for School Districts

The IGT timeline, approved by CMS, outlines when school districts can access their statements, when payments are due, and when reimbursements will be sent.

School districts have 10 business days from the first of the month to submit their non-federal state match payment and their signed certification form in order for claims to be released. This timeline takes into account holidays and weekends.

### CSCT Intergovernmental Transfer (IGT) AccessGov Two-Step Process

DPHHS utilizes the AccessGov/Engagement Builder platform for school districts to:

- Download state match statement(s)
- Download certification form(s)
- Upload PDF of signed certification form(s)
- Select payment method

### AccessGov landing page with a separate link for each step:

| DEPARTMENT OF<br>PUBLIC HEALTH &<br>HUMAN SERVICES                                                                                     | Q Search        | Home       | Directory  | Log In |
|----------------------------------------------------------------------------------------------------|-----------------|------------|------------|--------|
| CSCT Provider IGT Certification Form and Match Statement                                                                               |                 |            |            |        |
| Step 1.) CSCT Certification Form and Match Statement View and downloa<br>certification form to be signed by authorized representative. | id CSCT IGT sta | te match   | statement  | and    |
| Step 2.) CSCT Certification Form Submission Upload PDF of signed certification                                                         | on form and se  | elect payr | nent metho | od.    |
| Home                                                                                                    |                 |            |            |        |

### Step 1 Accessing and Downloading Statements and Forms

### **CSCT IGT Certification Form and State Match Statement**

Each month the school district is required to download and print the CSCT Provider Certification Form and have the authorized representative sign the form.

1. Log onto AccessGov/Engagement Builder Platform

Select one of three ways to access the school district's CSCT IGT certification form:

- a. DPHHS (accessgov.com)
- b. Use link provided in monthly state match email.
- c. Go to the Children's Mental Health Bureau (CMHB) CSCT website <u>Comprehensive School and</u> <u>Community Treatment (mt.gov</u>), then select <u>CSCT Provider Certification Form and State Match</u> <u>Statement</u>
- 2. On the AccessGov landing page, select Step 1.) CSCT Certification Form and Match Statement.

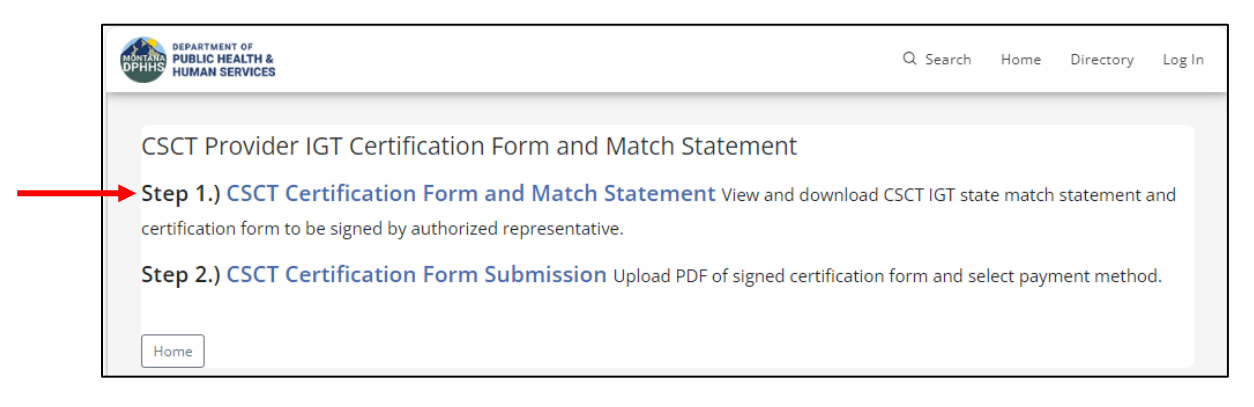

3. Select Start Form, to access certification form and match statement for download.

| MONTANA<br>DPHHS H | EPARTMENT OF<br>UBLIC HEALTH &<br>UMAN SERVICES |                            | Q Search      | Home      | Directory | Log In        |
|--------------------|-------------------------------------------------|----------------------------|---------------|-----------|-----------|---------------|
|                    |                                                 | Log in to store your form  |               |           |           | ×             |
| -                  | CSCT Provider Ce                                | rtification Form           |               |           |           |               |
| 5.0                | Introduction                                    | MONTANA                    |               |           |           | 1             |
| -                  | Provider Verification                           | <b>DPHHS</b> <sup>ci</sup> | SCT Certifica | tion Prov | vider     |               |
| 1400               | Comprehensive<br>School and                     | Form                       |               |           |           | -             |
| All gentles        | Community                                       |                            |               |           |           | and the       |
|                    | Treatment Program                               | Start Form >               |               |           |           | and the state |
| Y.                 | Submit                                          |                            |               |           |           |               |
| and the            |                                                 |                            | Home          |           |           |               |

**Optional:** A school district can choose to create an account. Benefits for school districts include the ability to see all transactions and forms that have been previously submitted. To create an account, select **Log In** in the upper righthand corner of the website. Then select **Sign up now**.

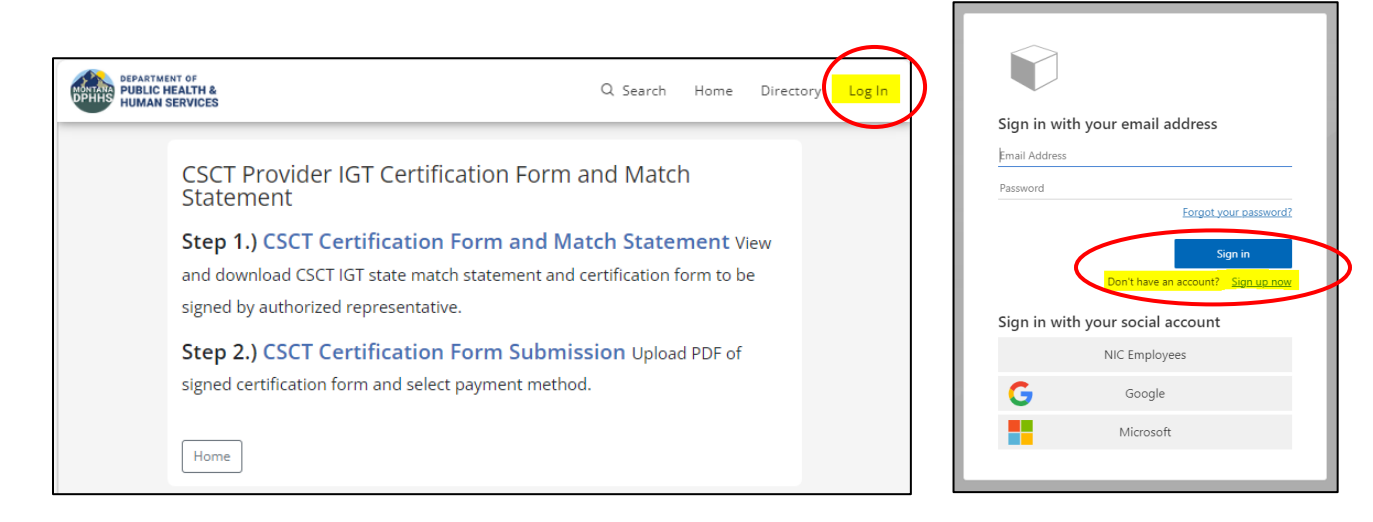

4. Enter school district Provider Treating NPI and select Next>.

| MONTAN<br>DPHH: | PUBLIC HEALTH &<br>HUMAN SERVICES |                                    |                             | Q Search      | Home | Directory | Log In        |
|-----------------|-----------------------------------|------------------------------------|-----------------------------|---------------|------|-----------|---------------|
|                 |                                   | Log in to sto                      | ore your form.              |               |      |           | ×             |
| 20              | CSCT Provider C                   | ertification Form                  |                             |               |      |           |               |
| 6               | ✓ Introduction                    | Please Choose the Correct P        | rovider Treating NPI for ye | our School be | low: |           | 1             |
| -               | Provider Verification             | Provider Treating NPT*             |                             |               |      |           |               |
| -               | Comprehensive                     | ① Provider Treading NPI is require | ed.                         |               |      |           | 100           |
| E.A.            | School and                        |                                    |                             |               |      |           |               |
|                 | Community                         |                                    |                             |               |      |           |               |
|                 | Treatment Program                 | < Previous                         | Save and E                  | xit           |      | Next      |               |
|                 | Submit Delete                     |                                    |                             |               |      |           |               |
|                 |                                   |                                    | A DESCRIPTION OF THE OWNER  | C             | 10   |           | (Destation of |

5. Under **Available Bills**, check the radio button to the left of the statement(s) to view and download. Then select **Next>**.

| MONTAN<br>DPHH | PUBLIC HEALTH &<br>HUMAN SERVICES         |                                | Q                                                                                                    | Search     | Home       | Directory | Log In |
|----------------|-------------------------------------------|--------------------------------|----------------------------------------------------------------------------------------------------|------------|------------|-----------|--------|
|                |                                           | Log in to store                | your form.                                                                                                    |            |            |           | ×      |
| 20             | CSCT Provider Ce                          | rtification Form               |                                                                                                    |            |            |           |        |
| 50             | ✓ Introduction                            | Please Choose the Correct Prov | vider Treating NPI for your S                                                                                                    | ichool bel | ow:        |           | 1      |
| 6              | <ul> <li>Provider Verification</li> </ul> | Provider Treating NPI *        |                                                                                                    |            |            |           | - 7    |
|                | Comprehensive<br>School and<br>Community  | Available bills - Select b     | ills to be displayed o                                                                                                    | on certi   | ficate     |           |        |
|                | Treatment Program                         | ID ≑                           | Provider Name 🌲                                                                                                    | 2          | tate Share | e Total 🌲 | ine a  |
| AN S           | Submit Delete                             | Oct 2023                       |                                                                                                    | \$         | 428.09     |           |        |
|                |                                           | < Previous                     | Save and Exit                                                                                                    |            |            | Next      |        |
| and the        |                                           |                                | March Contraction of the Contraction of the Contrac |            |            |           |        |

6. Image of the certification form selected in the previous step will be displayed. If this is correct, select **Submit** to generate downloadable PDFs of the certification form and match statement.

If a **"No bills were selected to display on certificate"** message is displayed, click on the **Previous** button to return to page showing statements that are available to view and download. Then select the square radio button to the left of the statement(s). Then go to **Next** again and it should display.

|                                           |                                                                                              | Log in to store                                                                                                    | your form.                                                                                                    |                                                                                                    |                                                                                         |                                                                                 |  |
|-------------------------------------------|----------------------------------------------------------------------------------------------|----------------------------------------------------------------------------------------------------|----------------------------------------------------------------------------------------------------|----------------------------------------------------------------------------------------------------|-----------------------------------------------------------------------------------------|---------------------------------------------------------------------------------|--|
| SCT Provider Ce                           | ertification                                                                                 | Form                                                                                                    |                                                                                                    |                                                                                                    |                                                                                         |                                                                                 |  |
| <ul> <li>Introduction</li> </ul>          | Note: There<br>Form to obta                                                                  | are no action steps<br>ain the necessary a                                                                                                    | s on this page. Submit the<br>authorized signature.                                                                                                    | form to bu                                                                                         | ild your C                                                                              | SCT Certificati                                                                 |  |
| <ul> <li>Provider Verification</li> </ul> | Provider Tre                                                                                 | Provider Treating NPI: MERCENTER                                                                                                    |                                                                                                    |                                                                                                    |                                                                                         |                                                                                 |  |
| Comprehensive                             | Total State S                                                                                | hare Match(s) for T                                                                                                    | Fransfer                                                                                                    |                                                                                                    |                                                                                         |                                                                                 |  |
| School and                                | Name                                                                                         | Billing Period                                                                                                    | Total State Share Due                                                                                                    |                                                                                                    |                                                                                         |                                                                                 |  |
| Treatment Program                         |                                                                                              | 1-Oct                                                                                                    | \$428.09                                                                                                    |                                                                                                    |                                                                                         |                                                                                 |  |
| Submit Delete                             | Authorize                                                                                    | ed Representa                                                                                                    | tive Certification                                                                                                    |                                                                                                    |                                                                                         |                                                                                 |  |
|                                           | [ ] l, as th<br>administra<br>Treatment<br>amended.<br>funds need<br>for School<br>These IGT | e Authorized Repre-<br>ition of the provision<br>: (CSCT) Services pro-<br>I hereby certify the<br>ded to match the fe-<br>District CSCT servic<br>funds are solely der | esentative am charged with<br>n and billing for Comprehen<br>wide under Title XIX (Medic<br>submitted IGT of state and<br>deral share of medical clain<br>es provided to eligible child<br>rived from state and local fu | the duties<br>nsive Schoo<br>aid) of the !<br>local share<br>ns billed to<br>lren for the<br>unds. | of supervis<br>ol and Com<br>Social Secu<br>e of public,<br>the state N<br>e above stat | ing the<br>munity<br>rity Act, as<br>non-federal<br>Aedicaid ageno<br>ed month. |  |
|                                           | Signature                                                                                    | 5                                                                                                    |                                                                                                    | [                                                                                                  | Date                                                                                    |                                                                                 |  |
|                                           |                                                                                              |                                                                                                    |                                                                                                    |                                                                                                    |                                                                                         |                                                                                 |  |

- 7. Next, after submitting the request to access school district information, two PDF forms will be available for download:
  - **CSCT** Certification Form •
  - CSCT State Share by School Statement •

Select the links to download each file separately or select Download All. If Download All is selected, the files will be downloaded into a zip file. Files can either be opened in another tab or saved.

After files are downloaded, and either opened or saved, select **Close**. This will navigate back to the State AccessGov home screen. To return to the CSCT AccessGov site, use one of the link options listed Page 4.

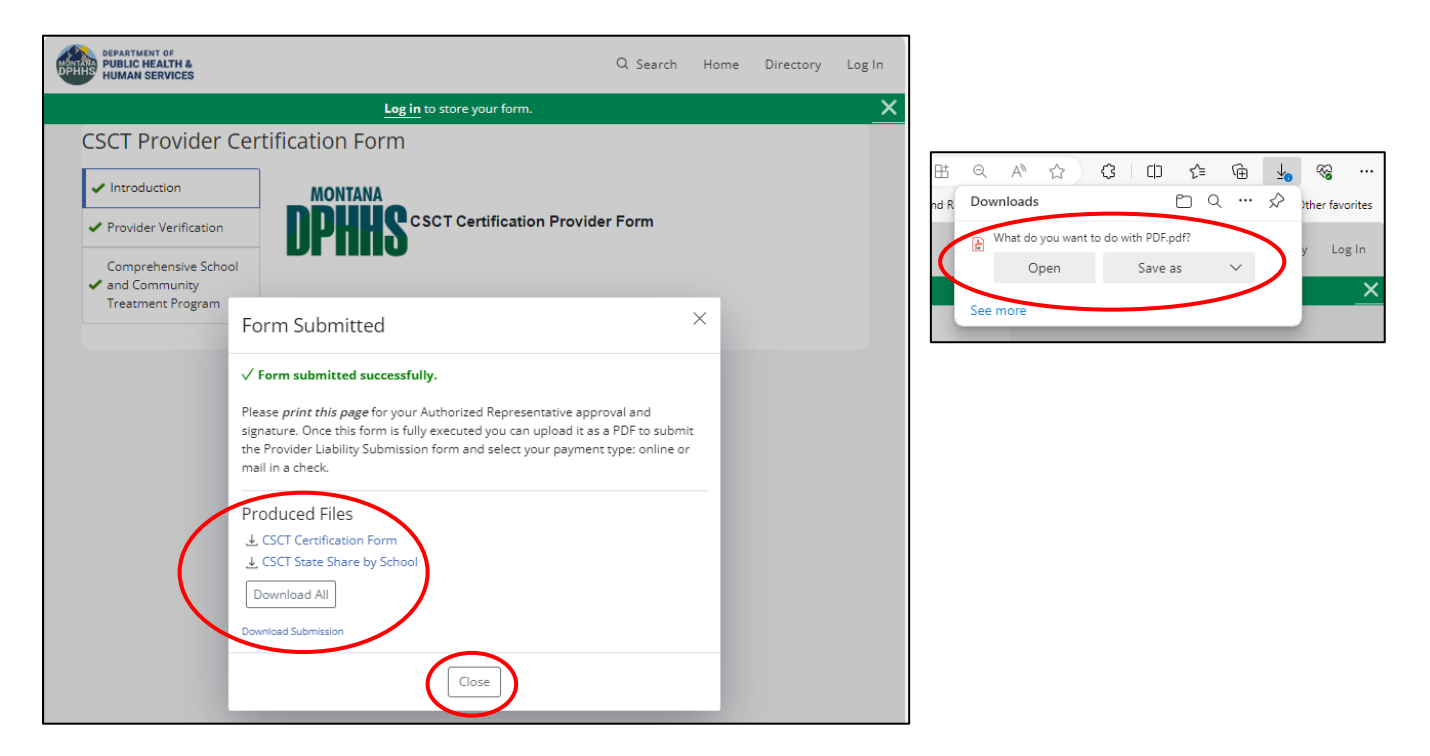

#### Example of CSCT Certification Form to be printed and signed.

#### **CSCT Provider Certification Form** 10/17/2023 3:23:59 PM

**Comprehensive School and Community Treatment Program** 

Note: There are no action steps on this page. Submit the form to build your CSCT Certification Form to obtain the necessary authorized signatu

#### Provider Treating NPI:

Total State Share Match(s) for Transfer Name Billing Period Total State Share Due

1-Oct \$428.09

#### Authorized Representative Certification

[ ] I, as the Authorized Representative am charged with the duties of supervising the administration of the provision and billing for Comprehensive School and Community Treatment (CSCT) Services provide under Title XIX (Medicaid) of the Social Security Act, as amended. I hereby certify the submitted IGT of state and local share of public, non-federal funds needed to match the federal share of medical claims billed to the state Medicaid agency for School District CSCT services provided to eligible children for the above stated month. These IGT funds are solely derived from state and local funds.

Signature Date

#### Example of CSCT State Share by School Form for school district records.

| CSCT Provider Certification Form |                                  |                         |                         |                   |                        |               |                         |                   |
|----------------------------------|----------------------------------|-------------------------|-------------------------|-------------------|------------------------|---------------|-------------------------|-------------------|
| Provider Verification            |                                  |                         |                         |                   |                        |               |                         |                   |
| Provider<br>Provider             | Treating NPI: 1<br>Treating Name | e(s) with ID            |                         |                   |                        |               |                         |                   |
| FMAP<br>for<br>Period            | 24.21                            | %                       | 34.59                   | 9%                | 10.00                  | %             | Current Yea<br>Onl      | ar Claims<br>y    |
| Provider<br>ID                   | CHIP Funded<br>State Share       | CHIP<br>Funded<br>Total | Medicaid<br>State Share | Medicaid<br>Total | HELP<br>State<br>Share | HELP<br>Total | ALL CSCT<br>State Share | ALL CSCT<br>Total |
|                                  | \$80.98                          | \$334.50                | \$347.11                | \$1,003.50        | \$0.00                 | \$0.00        | \$428.09                | \$1,338.00        |

- 8. Print the **CSCT Certification Form** for authorized representative's approval and signature. Once the certification form is signed and dated, save as PDF.
- 9. In Step 2, users will upload a PDF of the signed form and select a payment method.

### Step 2 Uploading Signed Certification Form and Selecting Payment Method

- 1. Log back onto the **AccessGov/Engagement Builder Platform** Select one of three ways to access your school district's CSCT IGT certification form:
  - a. DPHHS (accessgov.com)
  - b. Use link provided in monthly state match email.
  - c. Go to the Children's Mental Health Bureau (CMHB) CSCT website to access the <u>Comprehensive</u> <u>School and Community Treatment (mt.gov</u>), then select <u>CSCT Provider Certification Form and State</u> <u>Match Statement</u>
- 2. On the AccessGov landing page, select Step 2.) CSCT Certification Form Submission.

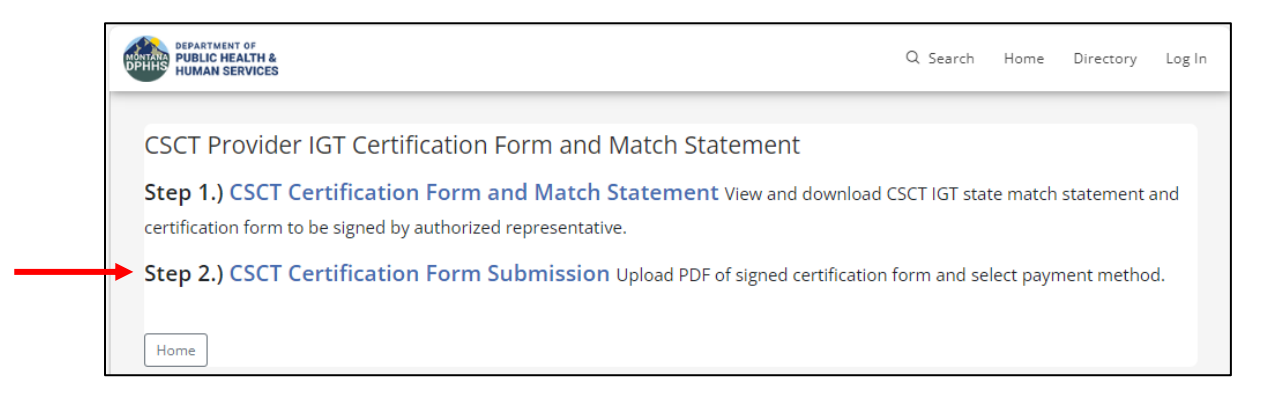

 Enter school district Provider Treating NPI. Under Available Bills, check the radio button to the left of the statement(s) for which a signed PDF of the certification form will be uploaded. Then select Next>.

| MONTARIA<br>DPHHS H                      | EPARTMENT OF<br>UBLIC HEALTH &<br>UMAN SERVICES   |                                                    |                                   | Q S         | earch   | Home                    | Directory                      | Log In |
|------------------------------------------|---------------------------------------------------|----------------------------------------------------|-----------------------------------|-------------|---------|-------------------------|--------------------------------|--------|
| _                                        |                                                   | Log in to                                          | o store your form.                |             |         |                         |                                | ×      |
|                                          | CSCT Provider Cer                                 | rtification Submi                                  | ssion Form                        |             |         |                         |                                |        |
| C. C. C. C. C. C. C. C. C. C. C. C. C. C | CSCT Provider<br>Certification Form<br>Submission | Please Choose the Corre<br>Provider Treating NPI * | ect Provider Treating NPI for     | your School | below:  |                         |                                |        |
|                                          | CSCT Certification<br>Form Upload                 | Available bills - Se                               | lect each bill to be pa           | id          |         |                         | ]                              | ł      |
|                                          | Payment Options                                   | ID 🌲                                               | Provider Treating<br>Short Name 🌲 | Period      | Total   | State Sha<br>for Transf | are Match<br>fer <del>\$</del> |        |
| 4ª                                       | Submit                                            | 2023                                               | -                                 | 1-Oct       | \$428.0 | 9                       |                                |        |
|                                          |                                                   | < Previous                                         | Save and                          | Exit        |         | (                       | Next >                         |        |

4. Select **Choose File** and navigate to the location on computer where the signed PDF of the certification form is saved. Once selected, upload the signed form.

After the form has been uploaded, select **Next>** to choose a payment method.

| DEP<br>DPHHS PU | PARTMENT OF<br>BLIC HEALTH &<br>MAN SERVICES               |                                                           | Q Search  | Home | Directory | Log In |
|-----------------|------------------------------------------------------------|-----------------------------------------------------------|-----------|------|-----------|--------|
|                 |                                                            | Log in to store your form.                                |           |      |           | ×      |
|                 | CSCT Provider Ce                                           | rtification Submission Form                               |           |      |           |        |
|                 | CSCT Provider                                              | CSCT Certification Form                                   |           |      |           |        |
|                 | <ul> <li>Certification Form</li> <li>Submission</li> </ul> | Please upoload the signed and approved CSCT Certification | on Form * |      |           |        |
|                 | CSCT Certification<br>Form Upload                          | Choose File No file chosen                                |           |      |           | 1      |
| - 1             | Payment Options                                            | Save and Evit                                             | ן         |      | Next >    |        |
|                 | Submit Delete                                              |                                                           | J         |      | NEAL >    |        |

- 5. After uploading the signed certification from, choose from the two payment options:
  - Mail in a paper check
  - Online via electronic check or credit/debit card
  - a. If mailing in a paper check, select Mail in a Check. This will display information on where to mail the check. Checks should be made out to DPHHS-BHDD. BHDD is the Behavioral Health and Developmental Disabilities Divion of which the Children's Mental Health Bureau (CMHB) is part of. Be sure to include Provider Name and NPI on the check. After selecting the paper check option, hit Submit to complete Step 2 and complete the upload of the certification form.

Note: If mailing the check in a window envelope with a limitation on number or length of lines, the following edits to the address may be made:

#### Address listed in AccessGov:

Children's Mental Health Bureau Attn: CSCT 111 N. Sanders Room 307 Helena, MT 59601

#### Modified address to fit in window envelope:

CMHB – CSCT 111 N. Sanders Room 307 Helena, MT 59601

| DEPARTMENT OF<br>PUBLIC HEALTH &<br>HUMAN SERVICES |                                                                                                    | Q Search        | Home       | Directory | Log In |
|----------------------------------------------------|----------------------------------------------------------------------------------------------------|-----------------|------------|-----------|--------|
|                                                    | Log in to store your form.                                                                                                    |                 |            |           | ×      |
| CSCT Prov                                          | ider Certification Submission Form                                                                                                    |                 |            |           |        |
| CSCT Provide<br>Certification<br>Submission        | er Total Amount Due<br>Form \$428.09<br>Select a payment option *                                                                                 |                 |            |           |        |
| CSCT Certific<br>Form Upload                       | ation<br>Mail in a Check<br>J                                                                                                    | ler Name and NE | l number s | 0 We can  | 1      |
| Payment Op                                         | tions tie the payment to the correct submission.                                                                                                  | ier Name and Nr | i number s | o we can  | ¥      |
| Submit Del                                         | Please make checks payable to: DPHHS-BHDD and se<br>children's Mental Health Bureau<br>Attn: CSCT<br>1111 N. Sanders Room 307<br>Helena, MT 59601 | nd to:          |            |           |        |
|                                                    | < Previous Save and Exit                                                                                                    | :               | (          | Submit    |        |

b. If paying online, select Pay Online. Next, select the CSCT Online Payment link found in the light blue box to go to the Montana Online Payment Portal. After selecting the online payment option, hit Submit to complete Step 2 and complete the upload of the certification form.

If paying online, there are two options. Please note there are transaction fees associated with this method of payment. The fees are automatically calculated based on the method of payment.

- Credit/debit card
  - o please allow 3-5 business days to process
  - transaction fee + % of transaction
- Electronic check (eCheck)
  - o please allow 5 business days to process
  - o transaction fee

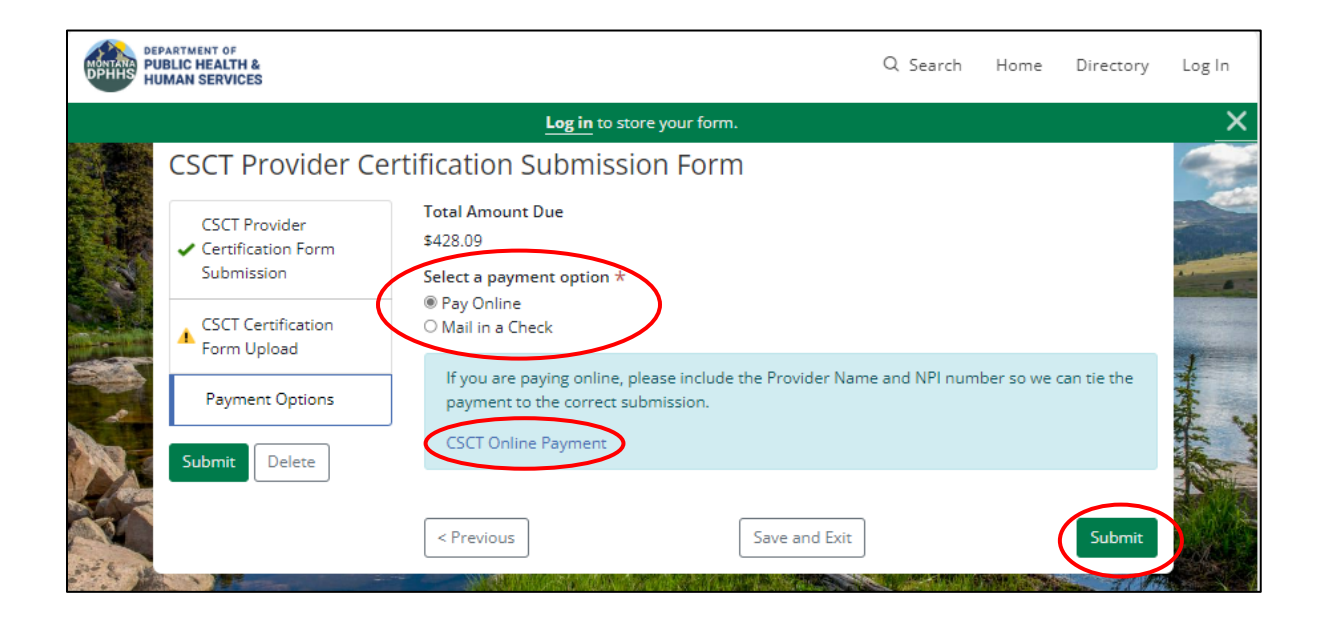

## **Montana Online Payment Portal**

This section covers instructions if the **Pay Online** option was selected in AccessGov/Engagement Builder. Providers can pay with either an electronic check (eCheck) or a debit/credit card. Please note there are transaction fees associated with this method of payment. Fields with asterisks (\*) are required fields.

### 1. Log onto the Montana Online Payment Platform

Select one of four ways to access the online payment portal:

- a. Via the link provided in AccessGov.
- b. Use link provided in monthly state match email.
- c. Go to the Children's Mental Health Bureau (CMHB) CSCT website to access the link <u>Comprehensive</u> <u>School and Community Treatment (mt.gov)</u>, then select the <u>CSCT Online Payment Portal</u> link.
- d. Or use the link provided here: Montana Online Payment Portal (mt.gov)
- 2. Select Method of Payment: Credit/Debit Card or ACH (eCheck).
  - a. Via AccessGov: Select method of payment. If going straight from AccessGov to the payment portal, the state match due will be automatically populated and associated fees will be calculated based on method of payment selected. Do not select Add Item as this will add another item to your payment cart. Then select Next. See example (a) below.
  - b. Via email, the website link, or the link provided above: Select method of payment. If accessing the payment portal from the IGT statement email, the CSCT webpage, or the link above, you will need to enter the state match amount you are paying. Under Item Cost, enter the amount you will be paying. It will auto-calculate the associated fee based on method of payment selected. Then select Next. See example (b) below.
  - c. Reset: If you hit reset, you will need to start the process from the beginning by selecting payment method and selecting Add Item. This will pull up a pop-up window where you will select ADD to enter HHS CSCT Match amount. It will auto-calculate the associated fee based on method of payment selected. Then select Next. See example (c) below.

### a. If accessing the Online Payment Portal via AccessGov:

| <b>JONTAN</b>                                 | IA.GOV                                                                   | SERVICES                                                                       | AGENCIES                                                 | LOGIN                                         | SEARCH MO                            | NTANA. GOV | Q           |
|-----------------------------------------------|--------------------------------------------------------------------------|--------------------------------------------------------------------------------|----------------------------------------------------------|-----------------------------------------------|--------------------------------------|------------|-------------|
|                                               |                                                                          | MONTANA<br>DPHAN<br>Halty Peyle Heilty Com                                     | S                                                        |                                               |                                      |            |             |
|                                               | CSCI St                                                                  |                                                                                | latch Pa                                                 | ymen                                          | t<br>IGT State                       |            |             |
|                                               | Share Match Payment<br>button, enter your state<br>Next to complete your | page. Please select your<br>match amount as indica<br>transaction. Transaction | payment type, o<br>ated in AccessGo<br>fees will be auto | click on the<br>ov, and click<br>omatically c | Add Item<br>Add. Click<br>alculated. |            |             |
|                                               |                                                                          |                                                                                | - Area                                                   |                                               | 1941175                              |            | -           |
| Items                                         |                                                                          |                                                                                |                                                          |                                               |                                      |            |             |
| Payment Type<br>© Credit/Debi<br>O ACH (eChec | *<br>t Card<br>=k)                                                       |                                                                                |                                                          |                                               |                                      |            |             |
| Item                                          |                                                                          |                                                                                |                                                          | It                                            | em Cost                              | Item Tota  |             |
| ннѕ сѕс                                       | T Match                                                                  |                                                                                |                                                          | 1 428                                         | .09 🗸                                | \$428.0    | 9           |
|                                               |                                                                          |                                                                                |                                                          | Si                                            | urcharge                             | \$13.0     | 0           |
|                                               |                                                                          |                                                                                |                                                          |                                               | Total                                | \$441.0    | 9           |
|                                               |                                                                          |                                                                                |                                                          |                                               |                                      | Add Item   | 1. A. 1. 10 |
|                                               |                                                                          |                                                                                |                                                          |                                               |                                      |            | L. S        |

b. If accessing the Online Payment Portal via a link from the email or website:

|                  | Items                                                   |                      |   |
|------------------|---------------------------------------------------------|----------------------|---|
| $\left( \right)$ | Payment Type *<br>® Credit/Debit Card<br>O ACH (eCheck) |                      |   |
|                  | Item                                                    | Item Cost Item Total |   |
|                  | HHS CSCT Match                                          | 1 428.09 \$428.09    |   |
|                  |                                                         | Surcharge \$13.00    | • |
|                  |                                                         | Total \$441.09       |   |
|                  |                                                         | Add Item             | ) |

### (c) If hit reset and need to re-enter your match amount.

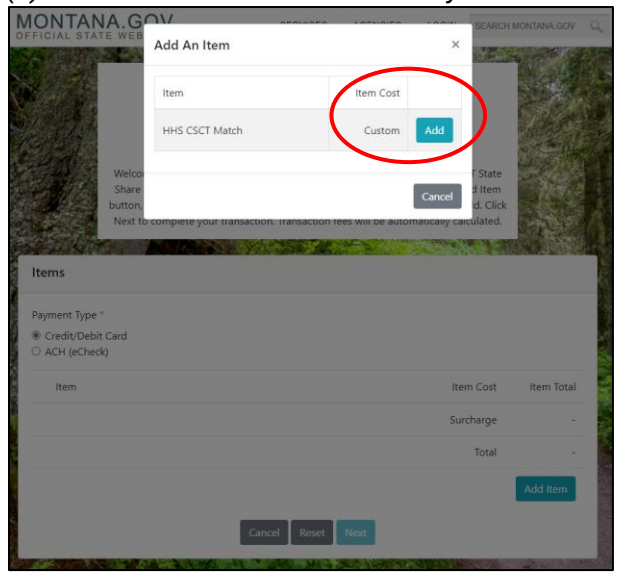

Example: if **Add Item** is selected another line is added to cart.

| Items             |           |            |
|-------------------|-----------|------------|
| Payment Type *    |           |            |
| Item              | Item Cost | Item Total |
| ff HHS CSCT Match | 1 428.09  | \$428.09   |
| 🔟 HHS CSCT Match  |           | \$0.00     |
|                   | Surcharge | \$13.00    |
|                   | Total     | \$441.09   |
|                   |           | Add Item   |
|                   | Reset     |            |

3. **Billing Information** When entering the billing information, the user will be required to enter a contact person name and an email address.

| Welcome to the 0<br>Match Payment p<br>your state match<br>your | CT State Sha<br>Comprehensive School ar<br>age. Please select your p<br>amount as indicated in A<br>transaction. Transaction f | re Match Paymer<br>nd Community Treatment (CSCT) IG<br>ayment type, click on the Add Iten<br>AccessGov, and click Add. Click Ney<br>fees will be automatically calculate | nt<br>GT State Share<br>n button, enter<br>kt to complete<br>rd. |
|-----------------------------------------------------------------|----------------------------------------------------------------------------------------------------|----------------------------------------------------------------------------------------------------|------------------------------------------------------------------|
| Payment Summary                                                 |                                                                                                    |                                                                                                    |                                                                  |
| Item                                                            | Quantity                                                                                                    | Item Cost                                                                                                    | Item Total                                                       |
| HHS CSCT Match                                                  | 1                                                                                                    | \$428.09                                                                                                    | \$428.09                                                         |
|                                                                 |                                                                                                    | Surcharge                                                                                                    | \$13.00                                                          |
|                                                                 |                                                                                                    | Total                                                                                                    | \$441.09                                                         |
| Details                                                         |                                                                                                    |                                                                                                    |                                                                  |
| Billing Information                                             | >                                                                                                    |                                                                                                    |                                                                  |
| First Name                                                      |                                                                                                    | Last Name                                                                                                    |                                                                  |
|                                                                 |                                                                                                    |                                                                                                    |                                                                  |
| Address                                                         |                                                                                                    | Address Line Two                                                                                                    |                                                                  |
|                                                                 |                                                                                                    |                                                                                                    |                                                                  |
| City                                                            |                                                                                                    | Country                                                                                                    |                                                                  |
|                                                                 |                                                                                                    | United States                                                                                                    | •                                                                |
| State                                                           |                                                                                                    | Postal Code                                                                                                    |                                                                  |
| · · ·                                                           | _                                                                                                    |                                                                                                    |                                                                  |

### 4. Payment Information

- a. Enter payment information
- b. Check the box to **Accept User Agreement**
- c. Select Submit Payment

If deciding to change payment method, use the **Back** button to return to the page to select a different option.

Payment Information Required for Credit/Debit Card Option:

| ard Number *                                                                                                    |                                                                                                    |
|----------------------------------------------------------------------------------------------------|----------------------------------------------------------------------------------------------------|
| piration Date *                                                                                                    | Security Code *                                                                                                    |
| MMYY                                                                                                    | CVV                                                                                                    |
|                                                                                                    | This can be found on the back of your card                                                                                                    |
| By entering your credit card and<br>authorized user of the credit ca<br>entered (e.g., account holder na                                                                                                    | d/or checking account information you (1) state that <b>you are an</b><br>ard and/or electronic check and that the associated information<br>ime, account number, billing address) is accurate, (2) <b>you authorize</b>                                                                                                    |
| By entering your credit card and<br>authorized user of the credit c<br>entered (e.g., account holder na<br>funding account, (3) if this is a<br>charge the amount you have i<br>acknowledge if a charge is de<br>by the payment processor for si                                                           | d/or checking account information you (1) state that <b>you are an</b><br>ard and/or electronic check and that the associated information<br>ime, account number, billing address) is accurate, (2) <b>you authorize</b><br><b>rge the amount you have requested</b> to your credit card and/or<br><b>recurring payment</b> , <b>you authorize the payment processor to</b><br><b>requested</b> in accordance with the recurring payment schedule, (4)<br><b>clined or reversed you may also be assessed a customary charge</b><br>uch transactions. |
| By entering your credit card and<br>authorized user of the credit card<br>entered (e.g., account holder na<br>the payment processor to cha<br>funding account, (3) if this is a<br>charge the amount you have it<br>acknowledge if a charge is de<br>by the payment processor for si<br>Accept Agreement * | d/or checking account information you (1) state that <b>you are an</b><br>ard and/or electronic check and that the associated information<br>ime, account number, billing address) is accurate, (2) <b>you authorize</b><br><b>rge the amount you have requested</b> to your credit card and/or<br><b>recurring payment, you authorize the payment processor to</b><br><b>requested</b> in accordance with the recurring payment schedule, (4)<br><b>clined or reversed you may also be assessed a customary charge</b><br>uch transactions.         |

### Payment Information required for ACH (eCheck) Option:

| Item                        | Quantity                      | Item Cost                                                                      | Item Tot              |
|-----------------------------|-------------------------------|--------------------------------------------------------------------------------|-----------------------|
| HHS CSCT Match              | 1                             | \$428.09                                                                       | \$428.0               |
|                             |                               | Surcharge                                                                      | \$1.1                 |
|                             |                               | Total                                                                          | \$429.3               |
| Payment Information         |                               |                                                                                |                       |
| Account Type *              |                               | Bank Name *                                                                    |                       |
| Checking                    |                               |                                                                                |                       |
| O Savings                   |                               | Bank name on check                                                             |                       |
| Routing Number *            |                               | Verify Routing Number *                                                        |                       |
|                             |                               |                                                                                |                       |
| Account Number *            |                               | Verify Account Number *                                                        |                       |
|                             |                               |                                                                                |                       |
| User Agreement              |                               |                                                                                |                       |
| By entering your credit car | rd and/or checking account i  | nformation you (1) state that <b>you are</b>                                   | an authorized user    |
| of the credit card and/or e | electronic check and that the | associated information entered (e.g., a<br>uthorize the payment processor to c | account holder name   |
| you have requested to yo    | our credit card and/or fundin | g account, (3) if this is a recurring pa                                       | yment, you            |
| authorize the payment p     | rocessor to charge the amo    | ount you have requested in accordan                                            | ce with the recurring |
| payment schedule, (4) ack   | nowledge if a charge is dee   | clined or reversed you may also be a<br>transactions                           | ssessed a             |
| customary enarge by the     | payment processor for such    | transactions.                                                                  |                       |
| Accept Agreement *          |                               |                                                                                |                       |

5. **Receipt** After selecting **Submit**, the online payment portal will generate a receipt with the option to print. Providers will also receive a receipt via email to the email address entered in the billing information. After receipt is printed, select **Done**.

| DPHHS C                                                                                                    | hildren's Mental Bureau                                                                          | Print |
|----------------------------------------------------------------------------------------------------|--------------------------------------------------------------------------------------------------|-------|
|                                                                                                    | MONTANA<br>DPHHS<br>Helty Prefit: Helty Communities.                                             |       |
|                                                                                                    | Receipt<br>11/16/23 03:03 PM MST                                                                 |       |
| Transaction Id : 8924161101                                                                                                    | Payment Type : ACH (eCheck)                                                                      |       |
| Description                                                                                                    | Price Quantity                                                                                   | Amo   |
| HHS CSCT Match                                                                                                    | \$428.09 1                                                                                       | \$428 |
| Surcharge                                                                                                    |                                                                                                  | s.    |
| TOTAL                                                                                                    |                                                                                                  | \$429 |
| Billing Information<br>Montana School District<br>Jane Doe<br>123 Main Street<br>Anytown, MT 59601<br>406-555-1234<br>janedoe@school.com |                                                                                                  |       |
| Tha                                                                                                    | ik vou for vour CSCT IGT match payment!                                                          |       |
| DF<br>111 N. Sanc                                                                                                    | PHHS Children's Mental Bureau<br>Iers Room 307 Helena, MT 59601   406-444-4545<br>HHSCSCT@mt.gov |       |

For CSCT IGT questions:

Email: <u>HHSCSCT@mt.gov</u>

### For CSCT Program questions: Christine White CSCT Medicaid Program Officer Children's Mental Health Bureau

406.444.5916

chwhite@mt.gov